## How to make a contribution or set up a Pre Authorized Contribution (PAC) through MyAdvisor.

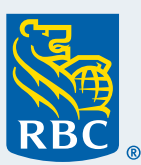

Before you can set up a contribution within MyAdvisor, you need an investment account that you can contribute to. To open an account, <u>book an appointment</u> with one of our advisors.

MyAdvisor

## Please follow the steps below:

1 If you have an investment account, **Sign in to RBC® Online Banking** on your desktop or laptop and click on **"MyAdvisor: your custom financial picture"** found under the Investment section within your Account Summary.

| Investments              |                                          |                                            |
|--------------------------|------------------------------------------|--------------------------------------------|
| + Purchase an Investment | MyAdvisor: your custom financial picture | B MyAdvisor: your custom financial picture |
|                          |                                          |                                            |

2 Once on the **MyAdvisor Dashboard**, there are two locations where you can set up a one-time lump sum or a recurring pre-authorized contribution.

Option 1 – Goals Page: Click 'More' and 'Make a Contribution'

| RBC   |                        |                        |           | MyAdvisor 🔛 🙎                                                                                                    |
|-------|------------------------|------------------------|-----------|----------------------------------------------------------------------------------------------------|
| Goals | Accounts and Net Worth | Expenses and Cash Flow | Documents |                                                                                                    |
|       |                        |                        |           | More ×                                                                                                    |
|       |                        |                        |           | Quick Tasks                                                                                                    |
|       |                        |                        |           | Make a Contribution                                                                                                    |
|       |                        |                        |           | % Book an Appointment                                                                                                   |
|       |                        |                        |           | 🛃 Add a non-RBC Account                                                                                                 |
|       |                        |                        |           | Help                                                                                                    |
|       |                        |                        |           | Frequently Asked Questions                                                                                              |
|       |                        |                        |           | Key Assumptions [2]<br>Privacy and Security [2]<br>Legal [2]<br>MyAdvisor Terms and Conditions [2]<br>Accessibility [2] |
|       |                        |                        |           | Back to Online Banking                                                                                                  |
|       |                        |                        |           |                                                                                                    |

## **2** Option 2 – Account & Net Worth Page:

Within the '**Investment account**' tile, select and expand the RBC account you wish to use to make a one-time contribution or set up a pre-authorized contribution.

| Goals Accounts and Net Worth                                                          | Expenses and Cash Flow Documents                                                                                                    |                                                                                                    | More More                                                                                                    |
|---------------------------------------------------------------------------------------|----------------------------------------------------------------------------------------------------|----------------------------------------------------------------------------------------------------|----------------------------------------------------------------------------------------------------|
|                                                                                       | Vour pot worth                                                                                                    |                                                                                                    |                                                                                                    |
|                                                                                       | rour net worth                                                                                                    | 115 \$290,002.50                                                                                                    |                                                                                                    |
| Understanding your net wor                                                            | th – or the difference between wha<br>financial picture and help you                                                                                                    | t you own and what you owe – wil<br>prepare for a comfortable future.                                                                                                    | l give you a view of your current                                                                                           |
| Ý.For an accurate and                                                                 | up-to-date view of your finances, select the l                                                                                                    | poxes below to review and update your acc                                                                                                    | counts, assets and liabilities.                                                                                             |
|                                                                                       |                                                                                                    |                                                                                                    |                                                                                                    |
|                                                                                       |                                                                                                    |                                                                                                    | Add an asset, account or liab                                                                                               |
| $\odot$                                                                               |                                                                                                    |                                                                                                    |                                                                                                    |
| Investment accounts                                                                   | Cash accounts                                                                                                    | Property and other assets                                                                                                    | Liabilities                                                                                                    |
| \$71,754.31                                                                           | \$99,898.04                                                                                                    | \$400,000.00                                                                                                    | \$-275,000.00                                                                                                    |
|                                                                                       |                                                                                                    |                                                                                                    |                                                                                                    |
| Review my investments                                                                 | Review my cash accounts                                                                                                    | Review my other assets                                                                                                    | Review my liabilities                                                                                                    |
|                                                                                       |                                                                                                    |                                                                                                    | 2                                                                                                    |
| BC RRSP (602253585)                                                                   | Balanced Retirement                                                                                                    | \$46,659.62                                                                                                    | -\$3.842.43                                                                                                    |
| BC RRSP (602253585)                                                                   | Balanced Retirement                                                                                                    | \$46,659.62                                                                                                    | -\$3.842.43                                                                                                    |
| ac RRSP (602253585)<br>Account Asset Mix                                              | Balanced Retirement<br>Your contribution instruc                                                                                                    | \$46,659.62                                                                                                    | \$3,842.43                                                                                                    |
| Account Asset Mix                                                                     | Balanced Retirement<br>Your contribution instruc                                                                                                    | \$46,659.62<br>tions<br>If with regular contributions                                                                                                    | -\$3,842.43                                                                                                    |
| BC RRSP (602233585)<br>Account Asset Mix                                              | Balanced Retirement<br>Your contribution instruct                                                                                                    | \$46,659.62<br>tions<br>If with regular contributions<br>ntributions means you can reach your financi<br>is on your investments.                                                                                                    | -\$3,842.43                                                                                                    |
| Account Asset Mix                                                                     | Balanced Retirement<br>Your contribution instruct<br>Invest in yourse<br>Making regular co<br>market fluctuation                                                                                                    | \$46,659.62<br>tions<br>If with regular contributions<br>ntributions means you can reach your financi<br>is on your investments.                                                                                                    | -\$3,842.43                                                                                                    |
| Account Asset Mix                                                                     | Balanced Retirement<br>Your contribution instruct<br>Invest in yourse<br>Making regular co<br>market fluctuation<br>3<br>Make a Co                                                                                                    | S46,659.62<br>tions<br>If with regular contributions<br>ntributions means you can reach your financi<br>is on your investments.                                                                                                    | -\$3,842.43                                                                                                    |
| Account Asset Mix<br>Cash<br>9.33%                                                    | Balanced Retirement<br>Your contribution instruct<br>Invest in yourse<br>Making regular co<br>market fluctuation<br>3<br>Make a Co                                                                                                    | \$46,659.62<br>tions<br>If with regular contributions<br>ntributions means you can reach your financi<br>is on your investments.                                                                                                    | -\$3,842.43                                                                                                    |
| Account Asset Mix<br>Cash<br>9.33%<br>Fixed                                           | Balanced Retirement<br>Your contribution instruct<br>Invest in yourse<br>Making regular co<br>Making regular co<br>marinet fluctuation<br>Make a Co                                                                                               | S46,659.62<br>tions<br>If with regular contributions<br>Intributions means you can reach your financi<br>is on your investments.<br>Intribution Talk to an advisor                                                                                                    | -\$3,842.43                                                                                                    |
| Account Asset Mix<br>Cash<br>9.33%<br>Fixed<br>income<br>29.73%                       | Balanced Retirement<br>Your contribution instruct<br>Invest in yourse<br>Making regular co<br>Making regular co<br>Making regular co<br>Make a Co<br>To see your contribution history, visit the A<br>Customize your financial                    | S46,659.62<br>tions<br>If with regular contributions<br>ntributions means you can reach your financi<br>is on your investments.<br><b>Intribution</b> <u>Talk to an advisor</u><br>iccounts Summary page via <u>RBC Online Ban</u><br>picture                                                    | -\$3,842.43                                                                                                    |
| Account Asset Mix<br>Cash<br>9.33%<br>Fixed<br>income<br>29.73%<br>Equities           | Balanced Retirement<br>Your contribution instruct<br>Newst in yourse<br>Making regular co<br>market fluctuation<br>Make a Co<br>To see your contribution history, visit the A<br>Customize your financial<br>Account ownership<br>My own account  | S46,659.62<br>tions<br>If with regular contributions<br>ntributions means you can reach your financi<br>is on your investments.<br>Intribution Talk to an advisor<br>Cocounts Summary page via <u>RBC Online Ban</u><br>picture<br>Actual balance<br>S46,659.62                                  | -\$3,842.43<br>al goals faster and help minimize the impa<br>king<br><u>View and edit de</u><br>Percentage included<br>100% |
| Account Asset Mix<br>Cash<br>9.33%<br>Fixed<br>income<br>29.73%<br>Equities<br>60.94% | Balanced Retirement<br>Your contribution instruct<br>Invest in yourse<br>Making regular co<br>market fluctuation<br>Make a Co<br>To see your contribution history, visit the A<br>Customize your financial<br>Account ownership<br>My own account | S46,659.62<br>tions<br>If with regular contributions<br>Intributions means you can reach your financie<br>is on your investments.<br>Intribution Talk to an advisor<br>Cocounts Summary page via <u>RBC Online Ban</u><br>picture<br>Actual balance<br>S46,659.62<br>When will use state taging? | -\$3,842.43                                                                                                    |

| 2        | Identify what account you would like to contribute to from the eligible |
|----------|-------------------------------------------------------------------------|
| <b>)</b> | dropdown list                                                           |

| Set up a New Add Contribution Details Review Fund Facts Sign Documents Confirmation                                         | p a New<br>ribution            | Add Contribution Details | Review Fund Facts | Sign Documents | Confirmation |
|----------------------------------------------------------------------------------------------------|--------------------------------|--------------------------|-------------------|----------------|--------------|
| Contraction                                                                                                    |                                |                          |                   |                |              |
|                                                                                                    | up a New Contribu              | ution                    |                   |                |              |
| Set up a New Contribution                                                                                                   | se the account your money will | go into                  |                   |                |              |
| Set up a New Contribution<br>Start by selecting the account to contribute to.<br>Choose the account your money will go into | ect an option                  | $\sim$                   | Continue          |                |              |

4 Once the account has been selected, you can update your contribution details: enter the amount you would like to contribute to, the frequency and the start date. You can also edit your pre-authorized contributions at any time.

|                              | 2                                                                    | 3                                                     | 4                          | 5            |
|------------------------------|----------------------------------------------------------------------|-------------------------------------------------------|----------------------------|--------------|
| Set up a New<br>Contribution | Add Contribution Details                                             | Review Fund Facts                                     | Sign Documents             | Confirmation |
| Here's where you             | can review or update your c                                          | ontribution                                           |                            |              |
| [13] Your contribu           | tion details                                                         |                                                       | Edit contribution          |              |
| Contribution amount<br>\$100 | t<br>Frequency From account Con<br>Once a month RBC 1572 Feb         | tribution start date Contribution s<br>2, 2022 Active | anus<br>Pause contribution |              |
| Delete contribution          |                                                                      | _                                                     |                            |              |
| i Any changes mad            | le to this contribution will take effect two busine                  | ess days from now.                                    |                            |              |
| Make a one-time              | e contribution<br>/ you'd like to put towards your goal, use it to m | ake a one-time contribution.                          | Make a contribution        |              |

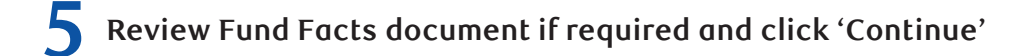

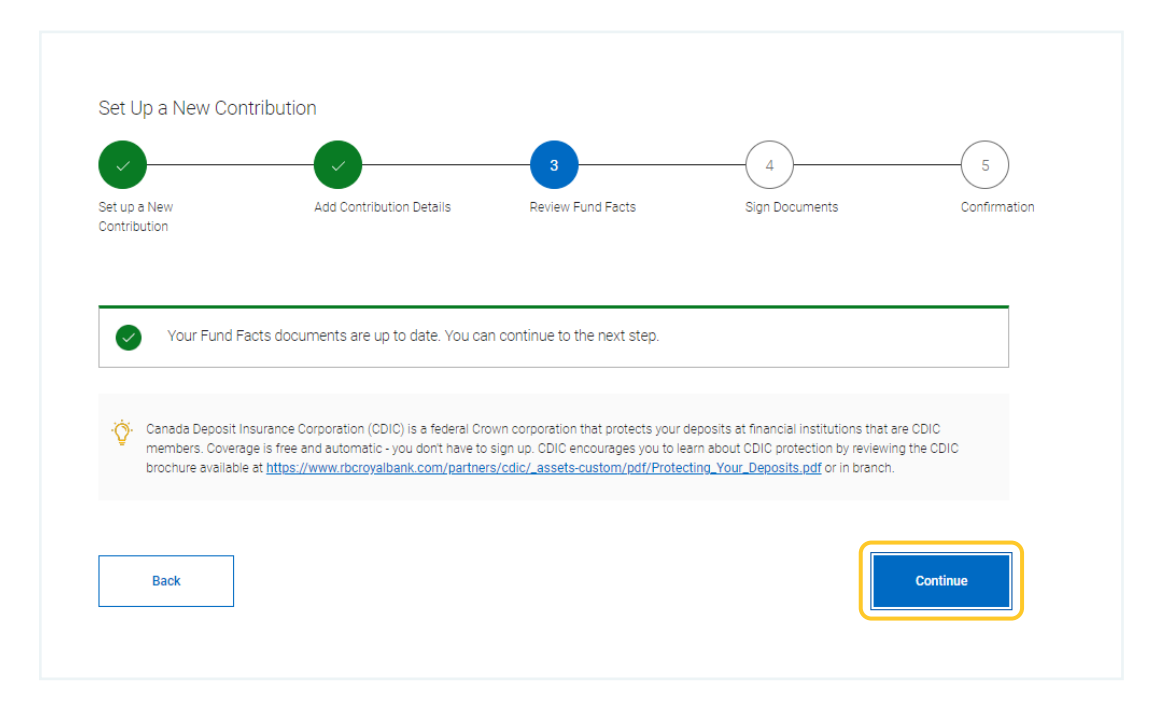

6 Lastly, review your investment details, acknowledge any terms & conditions related to your contribution set-up and click 'Submit for fulfillment' to complete the transaction.

|                                                              |                                              |                          |            |                | 5            |
|--------------------------------------------------------------|----------------------------------------------|--------------------------|------------|----------------|--------------|
| Set up a New                                                 | Add Contribution De                          | etails Review            | Fund Facts | Sign Documents | Confirmation |
| Contribution                                                 |                                              |                          |            |                |              |
|                                                              |                                              |                          |            |                |              |
| Part and the second second second                            | and shake the                                |                          |            |                |              |
| Review your investme                                         | ent details                                  |                          |            |                | ^            |
| Review your investme                                         | ent details                                  |                          |            |                | ^            |
| Review your investme                                         | ent details                                  |                          |            |                | ^            |
| Review your investment<br>Investment account<br>Account type | ent details<br>unt details<br>Account number | Account Investor Profile | Goal       |                | ^            |

6 How to make a contribution or set up a Pre Authorized Contribution (PAC) through MyAdvisor

| Review                                                                                                    |                                                                                                    |                                                 |
|----------------------------------------------------------------------------------------------------|----------------------------------------------------------------------------------------------------|-------------------------------------------------|
| low, review and accept the pre-authorized Contribution ('PAC') terms & conditions to our contribution.                                                                                                    | to set up                                                                                                    | <u>Download as a</u><br>PDF                     |
| Please review the following terms and conditions relating to your pre-authorized contribution plan (the 'Agreement'). You m<br>indicating your agreement to them and then select 'Submit' to proceed. Further terms and conditions related to pre-authori<br>found in the Royal Mutual Funds Inc. ('RMFI') "Your Account Agreement' which you have agreed to. Such terms will apply to<br>contribution plan in addition to what is set forth below. Until cancelled by me, Royal Bank of Canada ('RBC'), RMFI, or an af<br>authorized to dehit the dense it account that Laws specified in multistructions, and to aither curchase the specified mutua | nust read them, c<br>ized investment p<br>to this pre-author<br>ffiliate of RBC, is h<br>al funds within the | check the box<br>plans are<br>ization<br>hereby |
| I have reviewed my investment account and contribution details and accepted the Pre-authorized Contribution ('PAC')                                                                                                    | Terms & Conditic                                                                                             | INS.                                            |
|                                                                                                    |                                                                                                    |                                                 |

8 Congratulations, you're all done! Your changes will go into effect based on your selected contribution start date.

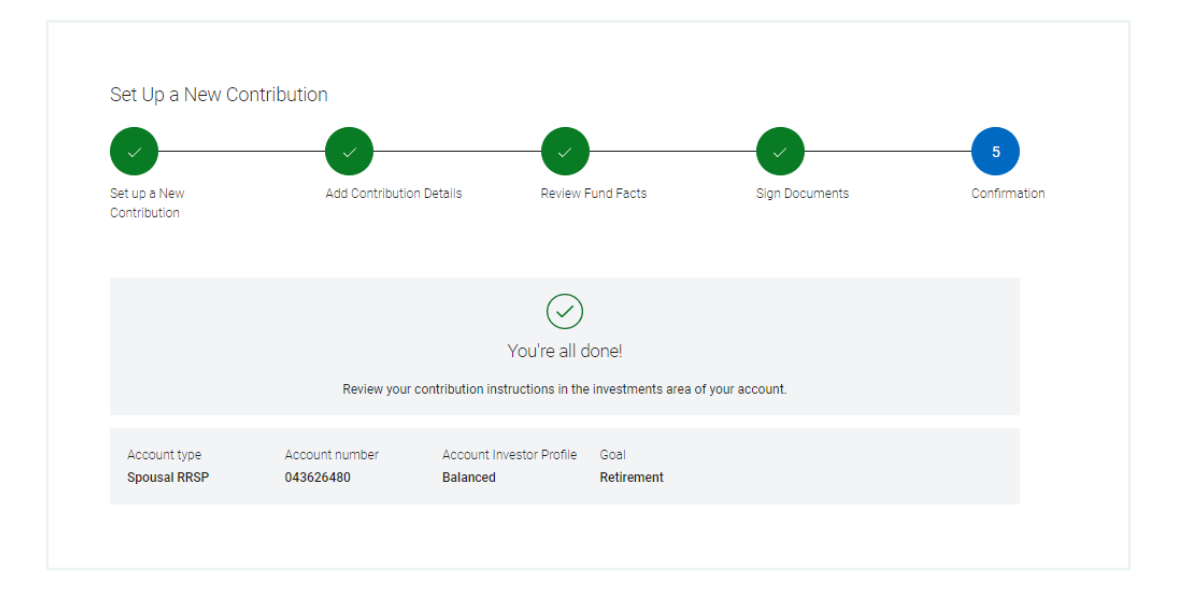

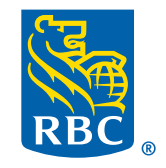